# BAS Regional Staff and Supports Coordination Agencies Alerts Tip Sheet

|   |                                                                                 | An alert is an electro<br>event that occurred of<br>informational, remind<br>hyperlinks to take yo<br>others convey only to<br>following roles: | nic message automatically generated in<br>or did not occur as expected within the s<br>der or escalation purposes. Some alerts,<br>u to the appropriate HCSIS screen to pe<br>extual information. Tasks in this tip shee                                                                                                    | HCSIS to inform the user of an<br>ystem. Alerts may be used for<br>called Smart Alerts, contain<br>erform the required action, while<br>et can be performed by the                                        |
|---|---------------------------------------------------------------------------------|----------------------------------------------------------------------------------------------------|----------------------------------------------------------------------------------------------------|----------------------------------------------------------------------------------------------------|
|   |                                                                                 | • BAS                                                                                                    | Statewide Administrator                                                                                                    |                                                                                                    |
|   |                                                                                 | • BAS                                                                                                    | Regional Administrator                                                                                                    |                                                                                                    |
|   |                                                                                 | • AAW                                                                                                    | Supports Coordination Supervisor                                                                                                    |                                                                                                    |
|   |                                                                                 | • AAW                                                                                                    | Support Coordinator                                                                                                    |                                                                                                    |
| 6 | Viewing A<br>Login to HCS                                                       | Open Intern<br>HCSIS Logi                                                                                                    | SIS<br>et Explorer and type the link below int<br>n link and enter your Username and P<br>.hcsis.state.pa.us/                                                                                                    | o the address bar, click the<br>Password to login to HCSIS.                                                                                                    |
| 6 | 2<br>Click <u>ALER</u>                                                          |                                                                                                    | TS underneath the HCSIS logo on the<br>The Home and Community Services Information<br>Home   M4Q   Individual   Plan   SC   Provider<br>Welcome to HCSIS                                                                                                    | HCSIS Homepage.<br>h System Help<br>  Financial   Admin.   Tools                                                                                                    |
|   |                                                                                 | Click <u>ALERTS</u>                                                                                                    | to view alerts.<br>designed to make it easier and norder to improve the lives of ind<br>Bulletins<br>HCSIS HelpDesk Conta<br>1(866)444-1264   (717)540-0960   c-hhcsi<br>HCSIS HelpDesk Schedule: Rested: 05/35/3002                                                                                                    | nore efficient for users to store and<br>lividuals across the Commonwealth of<br>act Information<br>Email <u>Hours of Operation</u><br>ishd@state.pa.us   Mon-Fri : 8AM-5PM                               |
|   | <sup>3</sup> Click the<br><b>Subject</b> drop<br>down menu to<br>choose alert t | From the Aler<br>subject from t<br>HCSis<br>ype                                                                                                 | t Search Criteria page, select View AI<br>he drop-down list.<br>The Home and Community Services Information<br>Home   M4Q   Individual   Plan   SC   Provider<br>Reports   Notices   Alerts   Data Extract   Misc<br>Pending Alerts - Pending Alerts                                                                                                    | I Alerts, New Alerts, or a specific                                                                                                    |
|   |                                                                                 | Subject                                                                                                    | Alert Search Criteria                                                                                                    | Recipient User:   Your session expires symetime after 14:07                                                                                                    |
|   | Access all alerts                                                               | s by selecting                                                                                                    | Annual Review Date Alert<br>Automated Referback for Entity to Entity Tran<br>Automated Referback for Region to Region Tran                                                                                                    | Search for alorte for a apositio user                                                                                                    |
|   | Access new ale<br>New Alerts.                                                   | rts by selecting                                                                                                    | <ul> <li>Case Transfer Initiated to alternate SC Entit</li> <li>Case Transfer Initiated to an alternate Regio</li> <li>Closure Initiated</li> <li>Consumer's Demographics details updated by EI</li> <li>Consumer's Demographics details updated by OM</li> <li>Consumer's Demographics details updated by OM</li> <li>Consumer's Demographics details updated by OM</li> <li>Level Of Care Reassessment is due.</li> <li>Plan submitted for approval</li> <li>Referback for Entity to Entity Case Transfer</li> </ul> | by selecting the <b>Recipient User</b> from<br>the drop-down list. An SC<br>Supervisor can see the alerts for their<br>SCs. If your role is not authorized to<br>view other user's alerts, this list will |
|   | the desired alert                                                               | subject.                                                                                                    | Referback for Region to Region Case Transfer                                                                                                    | remain unpopulated.                                                                                                    |

| displayed                                            |                                                                                                    |                                                      |                                                           |                                                                                                    |  |
|------------------------------------------------------|----------------------------------------------------------------------------------------------------|------------------------------------------------------|-----------------------------------------------------------|----------------------------------------------------------------------------------------------------|--|
|                                                      | The Home and Community Services Information System       Help         Home   M4Q   Individual   Plan   SC   Provider   Financial   Admin.   Tools       Reports   Notices   Alerts   Data Extract   Misc   IM Utils   Archive   RDE |                                                      |                                                           |                                                                                                    |  |
|                                                      | Pending Alerts - Dending Alerts                                                                                                    |                                                      |                                                           |                                                                                                    |  |
|                                                      | To povigate between pages of                                                                                                    |                                                      |                                                           |                                                                                                    |  |
|                                                      | Alert Search Criteria alerts click the Go To: dr                                                                                                    |                                                      | rt Search Criteria alerts, click the <b>Go To</b> ; drop- |                                                                                                    |  |
| Subject:                                             |                                                                                                    | down menu, then click [Go].                          |                                                           |                                                                                                    |  |
| Reset Search down mend, men olicit [00].             |                                                                                                    |                                                      |                                                           | Reset Search                                                                                                    |  |
| The <b>Date of Alert</b> displays the date the alert |                                                                                                    |                                                      |                                                           |                                                                                                    |  |
| was created. The a                                   | iert wil                                                                                                    | l be auton                                           | natically *                                               | Go To : Page 4 🔻 Go                                                                                                    |  |
| deleted 14 days alle                                 | Select                                                                                                    | Date of                                              | Alert Subject                                             | Alert Message                                                                                                    |  |
|                                                      |                                                                                                    | 4/1/2009                                             | Annual Review Date Alert                                  | Annual Review Date Alert: Consumer Name: AUTISMISP, GAAAUTISMISP                                                                                                    |  |
|                                                      |                                                                                                    | 4/1/2009                                             | Annual Review Date Alert                                  | Annual Review Date Alert: C                                                                                                    |  |
|                                                      |                                                                                                    | 3/26/2009                                            | Case Transfer Initiated to an alternate<br>Region         | An individual is being transfe<br>Consumer Name: SATDMWAU<br>187854, MCI #: 530328081,<br>Organization: CENTRAL, Sending SC Entity: , Receiving Organization:<br>WEST, Receiving SC Entity:                                                                                                    |  |
|                                                      |                                                                                                    | 3/24/2009                                            | Closure Initiated                                         | A Case closure has been initiated: Consumer Name: SMITH, PAUL,<br>Consumer ID: 179179Closure Reason: , , Effective Date: 1/25/2009                                                                                                    |  |
|                                                      | /                                                                                                    | 3/23/2009 Accepted Region to Region Case<br>Transfer |                                                           | Region to Region transfer for an Individual has been Accepted: Consumer<br>Name: SATDMWAUTISMAB, DCAREGIONTRANS, Consumer ID: 187729,<br>MCI #: 530327971, Transfer Effective Date: 3/23/2009, Sending<br>Organization: CENTRAL, Sending SC Entity: , Receiving Organization:<br>WEST, Receiving SC Entity:                                     |  |
| To delete an alert                                   |                                                                                                    | 3/19/2009                                            | Case Transfer Initiated to alternate SC<br>Entity         | An Individual is being transferred from one SC Entity to another SC<br>Entity: Consumer Name: SMITH, TESTSATRNDTWO, Consumer ID:<br>179477, MCI #: 310319755, Transfer Effective Date: 3/19/2009, Sending<br>Organization: CENTRAL, Sending SC Entity: TT_SAT TEST ENTITY 4,<br>Receiving Organization: SAT TEST ENTITY 1, Receiving SC Entity: |  |
| select the<br>checkbox, then<br>click [Delete].      | en 3/19/2009 Case Transfer Initiated to an alternate Region                                                                                                    |                                                      | Case Transfer Initiated to an alternate<br>Region         | An individual is being transferred from one Region to another Region:<br>Consumer Name: SMITH, DANIEL, Consumer ID: 179229, MCI #:<br>290320634, Transfer Effective Date: 3/19/2009, Sending Organization:<br>SOUTHEAST, Sending SC Entity: , Receiving Organization: CENTRAL,<br>Receiving SC Entity:                                          |  |
|                                                      |                                                                                                    |                                                      |                                                           |                                                                                                    |  |

### Smart Alert vs. FYI Alert

Smart Alerts are alerts that require an action and contain a hyperlink that link to the relevant screen in HCSIS to perform that action. The **Closure Initiated** alert is a smart alert. Clicking on the underlined link will take you to the appropriate screen in HCSIS to close the individual's case.

FYI Alerts are informational and do not have an associated action. The **Accepted Region to Region Case Transfer** alert is an FYI alert. There is no action required from the user, this alert simply tells them the individual's case transfer is complete.

| Closure Initiated                          | <u>A Case closure has been initiated</u> : Consumer Name: SMITH,<br>PAUL, Consumer ID: 179179Closure Reason: , , Effective Date:<br>1/25/2009                                                                                                    |
|--------------------------------------------|----------------------------------------------------------------------------------------------------|
| Accepted Region to Region Case<br>Transfer | Region to Region transfer for an Individual has been Accepted:<br>Consumer Name: SATDMWAUTISMAB, DCAREGIONTRANS,<br>Consumer ID: 187729, MCI #: 530327971, Transfer Effective<br>Date: 3/23/2009, Sending Organization: CENTRAL, Sending SC<br>Entity: , Receiving Organization: WEST, Receiving SC Entity: |

# **Alert Types**

## Individual Alerts

### Plan Submitted but Baseline Outcomes are Incomplete

The SC has submitted the final plan but the Baseline Outcomes assessment is incomplete. A Smart Alert is sent to the BAS Statewide Administrator, Regional Administrator, SC and the SC Supervisor.

### LOC Reassessment

The annual Level of Care re-assessment will be due in 60 days. The alert is sent 60 days prior to the re-certification due date. The SC must complete and record the LOC re-assessment outcome. A Smart Alert is sent to the BAS Statewide Administrator, Regional Administrator, SC and SC Supervisor.

### **Closure Initiated**

The case closure process has been initiated for an individual's record. A Smart Alert is sent to the BAS Statewide Reviewer, Statewide Administrator, Regional Reviewer, and Regional Administrator.

### **Shared Consumer Demographics**

A shared consumer's demographic or Alternate ID information has been changed or removed by another program office. An Informational Alert is sent to the BAS Statewide Administrator, Regional Administrator, SC and SC Supervisor.

# Plan Alerts

### Plan Must be Created within 15 Days

The plan creation deadline is within 15 days. The SC must submit the draft plan in HCSIS. A Smart Alert is sent to the SC.

### Final Plan must be Submitted within 15 Days

The final plan must be submitted for review within 15 days. The SC must finalize the plan and submit it in HCSIS. A Smart Alert is sent to the SC.

### Plan Submitted for Review

The SC has submitted a plan to be reviewed by the SC Supervisor. The SC Supervisor should review the plan then it submit it for approval to the BAS Regional Administrator. A Smart Alert is sent to the SC Supervisor.

### Plan Submitted for Approval

The SC Supervisor has submitted the final plan in HCSIS and is awaiting approval. The BAS Regional Administrator must approve the plan. A Smart Alert is sent to the BAS Regional Administrator.

### Plan Sent Back for Revision

The submitted plan is rejected by BAS and is sent back to the SC for revisions. The SC must make the revisions and submit again for approval. A Smart Alert is sent to the SC and SC Supervisor.

# **Alert Types**

# Plan Alerts (continued)

### Projected Annual Review Date

The annual review must be performed within 30 days of the alert. The SC must perform the yearly assessments and review/revise the individual's plan before the Projected Annual Review date. A Smart Alert is sent to the BAS Statewide Administrator, Regional Administrator, SC, and SC Supervisor.

### Service Authorized

A service on an individual's plan have been authorized and can now be utilized. A Smart Alert is sent to the SC.

### **Assignment Alerts**

### Individual Pending Assignment to SC Caseload

The individual chooses an SC and their case is assigned to the SC Entity by BAS. The SC Supervisor must accept the assignment in order to be able to view the individual's record into their organization and assign it to the proper SC. A Smart Alert is sent to the SC Supervisor.

### Individual Added to Caseload

The individual/family chooses an SC and the individual is added to a SC caseload by the SC Supervisor. The SC is now responsible for the individual. An Informational Alert is sent to the SC and SC Supervisor.

## **Transfer Alerts**

### Case Transfer Initiated to an Alternate SC Entity

A case transfer from one SC Entity to another SC Entity has been initiated. The receiving SC entity must accept or reject the transfer. An Informational Alert is sent to the BAS Regional Reviewer, Regional Administrator and SC Supervisor.

### Case Transfer Initiated to an Alternate Region

A case transfer from one region to another region has been initiated. The receiving region must accept or reject the transfer. An Informational Alert is sent to the BAS Regional Reviewer and Regional Administrator of the receiving region.

#### Accepted Case Transfer

An SC Entity to SC Entity transfer or Region to Region transfer for an individual has been accepted. In both cases, an Informational Alert is sent to the BAS Regional Reviewer and the Regional Administrator. For SC Entity to SC Entity transfers, the SC Supervisor will also receive the Informational Alert.

### Referback Case Transfer

An SC Entity to SC Entity transfer or Region to Region transfer for an individual has been referred back to original organization. In either case, an Informational Alert is sent to the BAS Regional Reviewer and the Regional Administrator. For SC Entity to SC Entity Referback, the SC Supervisor will also receive the Informational Alert.